## Summary

This article describes in detail about integrating Microsoft SharePoint with MachPanel Control Server.

## Applies To

Applies to MachPanel v7 and above.

# **Pre-requistes**

MachPanel Control Server has been installed, if not then follow below KB article:

http://kb.machsol.com/Knowledgebase/Article/50261

MachPanel Remote Server on has been installed, if not then follow below KB article:

http://kb.machsol.com/Knowledgebase/Article/50262

Active Directory information has been added in MachPanel, if not then follow below KB article:

http://kb.machsol.com/Knowledgebase/Article/50263

Also make sure that MachPanel Control Server and MachPanel Remote Server should be on the same build and that MachPanel Provisioning Service is running on both servers.

#### Solution

- Open MachPanel Control Panel Website (You can do it by opening MachPanel Control Server Configuration Studio and then navigating to Configure > Control Panel Website, and then clicking on the URL in it). Log in with the provider credentials.
- Following SharePoint Server Version are supported in latest build of MachPanel.

| Home > System Configuration > Providers > SharePoint Provide<br>SharePoint Providers | 4F7%               |                            |
|--------------------------------------------------------------------------------------|--------------------|----------------------------|
| Provider                                                                             | Integration Status | Status                     |
| W883.0/MO88 2007                                                                     | Stable             | C Enabled                  |
| Microsoft SharePoint 2010                                                            | Stable             | Enabled                    |
| Microsoft SharePoint 2010 Multi-Tenant                                               | Stable             | - Enabled                  |
| Microsoft Sharepoint 2013                                                            | Stable             | Enabled                    |
| Microsoft SharePoint 2013 Multi-Tenant                                               | Stable             | Enabled                    |
| Microsoft SharePoint 2016                                                            | Stable             | C Enabled                  |
| Microsoft SharePoint 2016 Multi-tenant                                               | Stable             | Enabled                    |
| Microsoft SharePoint 2019                                                            | Stable             | Cnabled                    |
| Showing: 1-8 of 8                                                                    |                    | Showing per page 20 Change |

 Navigate to Home Service Director SharePoint Hosting Server group and then click on Add Server Group. There are two steps in adding SharePoint server in MachPanel.

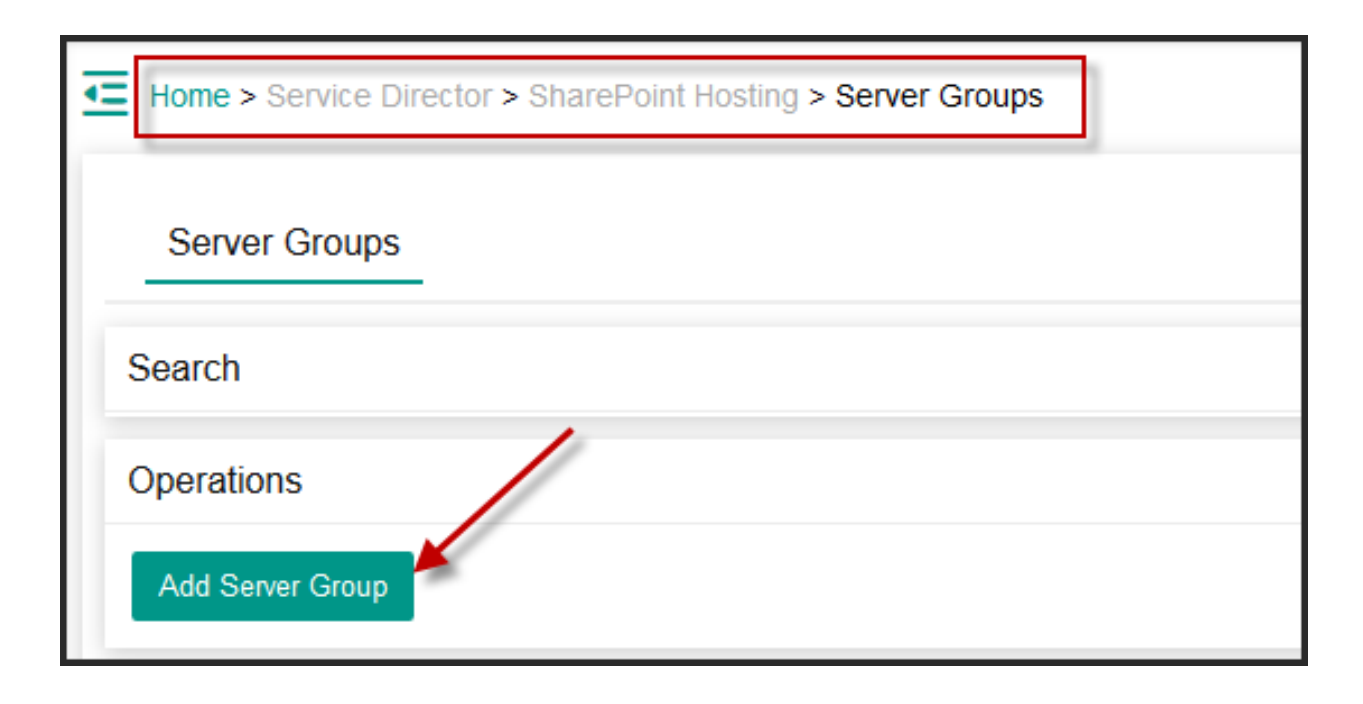

Integrating SharePoint Server 2019 with MachPanel

In Step-1 you will be asked to provide the server group name and LDAP for the OU under which you want all your SharePoint hosting companies to go in Active Directory. Make sure to select the right Active Directory from drop down menu against Active Directory Domain. Also you have to select appropriate SharePoint Provider for e.g. SharePoint 2013 Multitenant, SharePoint 2016. See the snapshot below:

| _                                    |                                                |                |                                                                          |
|--------------------------------------|------------------------------------------------|----------------|--------------------------------------------------------------------------|
| Home > Service Director > SharePoint | Hosting > Server Groups > Add Server G         | roup           |                                                                          |
| Add SharePoint Server Group          |                                                |                |                                                                          |
|                                      |                                                |                |                                                                          |
| Step-1 Step-2                        |                                                |                |                                                                          |
| Add Server Group                     |                                                |                |                                                                          |
| * Server Group Name:                 | SHAREPOINT 2019                                |                |                                                                          |
|                                      |                                                |                | •                                                                        |
| Provider:                            | Microsoft SharePoint 2019                      | -              |                                                                          |
|                                      |                                                |                |                                                                          |
| Active Directory Domains:            | ess-lab2019                                    | •              |                                                                          |
| * LDAP URL:                          | LDAP://OU=HOSTING.DC=ess-lab2019               | DC=local       |                                                                          |
|                                      |                                                |                |                                                                          |
| Fill Style:                          | Least Filled First                             | -              |                                                                          |
|                                      |                                                |                |                                                                          |
| Enabled:                             | $\checkmark$                                   |                |                                                                          |
|                                      |                                                |                |                                                                          |
| Override domain credentials:         | Use this option if you want to use a settings. | a different ac | count for this service from what is specified in active directory domain |

- You can use the credentials provided in Active directory or **override the active directory domain credentials** by checking the option against override domain credentials as shown in below snapshot. Make sure the below two things for the user given for overriding domain credentials:
  - o The application pool identity of Web Application in SharePoint server is running under this user as well.
  - o This user should be included in the members of domain admins and administrators for operations in Active directory. "Best is to use Farm admin account".

| Service account credentials |               |  |
|-----------------------------|---------------|--|
| * SP Farm Admin:            | SPAdmin       |  |
| * Password:                 | ······        |  |
|                             | Show Password |  |
| * Confirm password:         |               |  |
|                             |               |  |

- In Step-2 you will be asked to provide the SharePoint server details to be added in MachPanel. Please enter the correct server details and its IP and SharePoint web application URL already created in SharePoint server, under 'Server Information'. You can select HTTP or HTTPS from dropdown menu while giving SharePoint Web Application URL.
- Also do remember that if you are using live IP for SharePoint server then give this live IP against **Public IP** of SharePoint server.
- The **Host name Entry** for newly created site collections will be binded to this live IP.

| Step-1 Step-2                                       |                                                                                                 |                                                                                                    |  |
|-----------------------------------------------------|-------------------------------------------------------------------------------------------------|----------------------------------------------------------------------------------------------------|--|
| Server Information                                  |                                                                                                 |                                                                                                    |  |
| * Reference ld:<br>* IP:<br>Front-End Server IP(s): | Start Page           Start Page           Start Page           Application Pools           Stes | 0.10.20.21                                                                                                    |  |
| * SharePoint Web Application URL:                   | SharePoint - 80                                                                                 | [Note: Provide IP addresses in comma separated way. i.e:10.1.1.1,<br>10.1.1.2, 10.1.1.3]<br>https:// • sp1-ess2019.local |  |
| * Web application Id:                               |                                                                                                 | Sharepoint-80                                                                                                    |  |
| *Public IP of SharePoint server:                    |                                                                                                 | 10.10.20.21                                                                                                    |  |
| Add Host Entry:                                     |                                                                                                 |                                                                                                    |  |
| Handle DNS:                                         |                                                                                                 |                                                                                                    |  |
| Handle Claim Authentication:                        |                                                                                                 |                                                                                                    |  |
|                                                     |                                                                                                 |                                                                                                    |  |

- Web Application ID should be same as shown in IIS
- Select the files you want to block under the file restriction:

| Blocked file types: asmx A<br>asp<br>bas                                                 |
|------------------------------------------------------------------------------------------|
| Cdx<br>cer<br>chm<br>class<br>cmd<br>com<br>Type each file extension on a separate line. |

• Check the send email option as per your requirement under the **Confirmation and Auto deletion settings**.

| Confirmation and Auto Deletion Settings                              |                                                   |                    |     |        |
|----------------------------------------------------------------------|---------------------------------------------------|--------------------|-----|--------|
| Send e-mail notifications to owners of unused site collection:       |                                                   |                    |     |        |
| Start sending unused site collections notification:                  | 30<br>days after site collection cr<br>confirmed. | reation, or use is |     |        |
| Check for unused site collections and send notices:                  | Daily -                                           | 12am               | • 0 | •      |
| Automatically delete the site collection if use is not<br>confirmed: | $\checkmark$                                      |                    |     |        |
| * Delete the site collection after sending:                          | 28                                                |                    | N   | otices |

• Give the correct SMTP server IP and email addresses under **Outgoing E-Mail Settings**:

| Outgoing E-Mail Settings      |                        |  |
|-------------------------------|------------------------|--|
| * Outbound EMTP server:       | 10.10.20.21            |  |
| * From Address:               | noreply@sharepoint.com |  |
| * Reply-To Address:           | noreply@sharepoint.com |  |
| Use TLS connection encryption | Yee                    |  |
| SMTP server port              | 2.6                    |  |
| Bave Caneal                   |                        |  |

# Integrate SharePoint With MachPanel

Integrating SharePoint Multi-tenant 2010\2013\2016 with MachPanel

In **Step-1**, Navigate to*Home >>Service Director>>SharePoint Hosting>> Server* groups and then click on*Add Server Group*.

| Add SharePoint Server Group  |                                                                                                    |
|------------------------------|----------------------------------------------------------------------------------------------------|
| Step-1 Step-2                |                                                                                                    |
| Add Server Group             |                                                                                                    |
| * Server Group Name:         | SharePoint Server 2016 Multitenant                                                                                                  |
| Provider:                    | Microsoft SharePoint 2016 Multi-tenant                                                                                              |
| Active Directory Domains:    | sales-lab2016 👻                                                                                                    |
| * LDAP URL:                  | LDAP://OU=Hosting,DC=sales-lab2016,DC=local                                                                                         |
| Fill Style:                  | Least Filled First                                                                                                    |
| Enabled:                     | $\checkmark$                                                                                                    |
| Override domain credentials: | Use this option if you want to use a different account for this service from what is specified in active directory domain settings. |

- 1. Server Group Name: Any name can be used. (e.g. "SharePoint Hosting")
- 2. Provider: Select "Microsoft SharePoint 2016 Multi-Tenant"
- 3. Active Directory: Select relevant AD domain from dropdown.
- 4. **LDAP URL:** LDAP for the OU under which you want all your hosting companies to go in AD | e.g. "LDAP://OU=Hosting, DC=Domain, DC=Com"

• In the **Step-2**you will be asked to provide the SharePoint server (*Multi-tenant Install*) details such as Server Type, Reference Id, SharePoint Server(s) IP, Feature Pack Id's, UPA Proxy Name and MMS Proxy Name etc. See the below snapshot:

| PARTICIPAL PARTICIPAL                 |  |  |
|---------------------------------------|--|--|
| terver information                    |  |  |
| - Narbarasian Int.<br>- Ip-:<br>Frank |  |  |
| web appression by                     |  |  |
| Public IP of Blancholine server.      |  |  |
| Acted Manager                         |  |  |
| Harriste OH 0.                        |  |  |
| Harridie Claim Automotionication      |  |  |
|                                       |  |  |

|                                  | Integrate ShareDoir | nt With MachDanol |                   |
|----------------------------------|---------------------|-------------------|-------------------|
| * Managed Metadata Service Proxy | integrate Sharer on |                   | MINDELOXAMPLUE    |
| * User Profile Service Proxy     |                     |                   | UPAProxyName      |
| Enterprise Feature Fack Id       |                     |                   |                   |
| Standard Feature Pack Id         |                     |                   | Feature Pack ID's |
| Foundation Feature Pack Id       |                     |                   |                   |

# Note: This

http://gallery.technet.microsoft.com/ScriptCenter/6c5a78b8-9b7d-4dcc-9e39-5b2d145688c0/ script creates Feature Packs for each of the SharePoint SKUs for use with Site Subscriptions. (Create only if it does not already exist).

• "TLS connection Encryption" is also supported for **Outgoing Email Settings** as shown below:

| Outgoing E-Mail Settings      |                        |
|-------------------------------|------------------------|
| * Outbound SMTP server:       | 10.10.20.21            |
| * From Address:               | noreply@sharepoint.com |
| * Reply-To Address:           | noreply@sharepoint.com |
| Use TLS connection encryption | Yes 👻                  |
| SMTP server port              | 25                     |
|                               |                        |

• After adding the server group, go to Server group tab and click on '**Test Service**' against the newly added service group to verify the connection between MachPanel control and SharePoint Remote server.

| Te       | est Report                                                                                           |
|----------|----------------------------------------------------------------------------------------------------|
| »»<br>»» | <ul> <li>Trying to communicate with SharePoint Service on</li> <li>Connection Successful.</li> </ul> |

If you receive above message upon 'test service', then you have successfully integrated SharePoint into MachPanel.

Navigate to *Home*>>Service Plans>>SharePoint Products then click on Add new Product. See the below snapshot...

| Basic Info                 | Resources | Payment Cycles | Price Group                                                                            | Upgrade/Downgrade | Associate Add-on |
|----------------------------|-----------|----------------|----------------------------------------------------------------------------------------|-------------------|------------------|
| SharePoint Portal Settings |           |                |                                                                                        |                   |                  |
| Create portal as:          |           |                | <ul> <li>Sub-domain</li> <li>Sub-Domain -OR- Vanity URL</li> <li>Vanity URL</li> </ul> |                   |                  |

- Fill out the remaining fields according to your own requirement and click on *Finish*. You need to create three Plans:
  - 1. Foundation
  - 2. Standard
  - 3. Enterprise

MachPanel Knowledgebase

https://kb.machsol.com/Knowledgebase/50267/Integrate-SharePoint-With-MachPa...